The application is located at the following site: DPS Fitness Test (https://are.dpsk12.org/assessapps/).

Contact Justin Schmidt for access <u>click here to send email</u> or (justin\_schmidt@dpsk12.org?subject=PhysEdAccess</u>) or for any questions regarding the application.

Include the following information in your email:

- First and last name
- School name and number

#### Main application login screen (image below)

| DEPARTMENT OF<br>Accountability, Assessment Applications<br>Research &<br>Evaluation                                                                                                    |                                                                                                    |
|----------------------------------------------------------------------------------------------------|----------------------------------------------------------------------------------------------------|
| Subsection of the service of the service of the | Log Into Application   Username:   Password:   @Plog On     APPLICATION LINKS   Request Access     Resource Links   DPS Main Home Page   ARE Main Home Page |

Your screen may look slightly different than the image below (based on permissions).

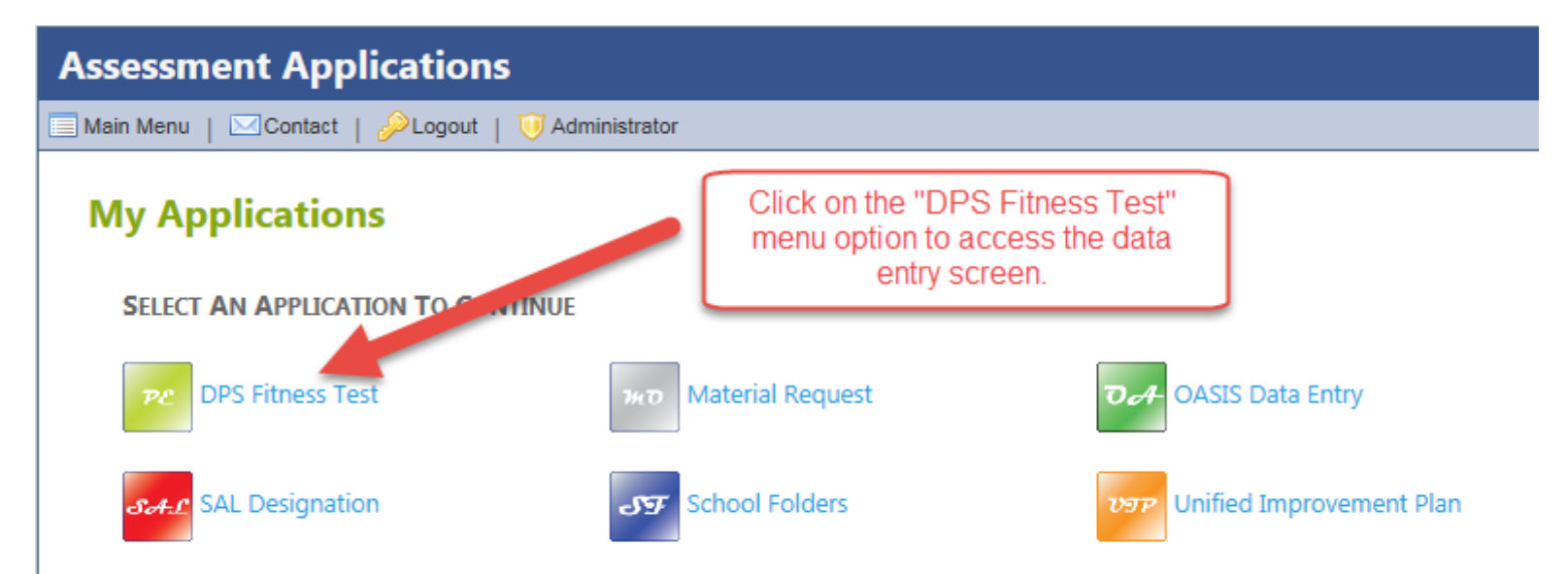

Select from all possible drop-down lists to select your student population.

| Assessment Applicati               | ons                                                                                                    |   |  |  |  |  |  |
|------------------------------------|----------------------------------------------------------------------------------------------------|---|--|--|--|--|--|
| 🗍 Main Menu   🖂 Contact   🔑 Log    | out   😈 Administrator                                                                                                    |   |  |  |  |  |  |
| DPS Fitness Test                   | Based on permission, select from the drop-down list                                                                         |   |  |  |  |  |  |
| Please note that the 'PhysEch epc  | s' si een is viavailable und reotischool year updates are complete.                                                         |   |  |  |  |  |  |
| Population Selection Lick of th    | e arow to the ns it to expand or collapse rapel select teacher select teacher                                               | × |  |  |  |  |  |
| Test Selection - Click of the arro | w to the right to expand or collapse this panel                                                                             |   |  |  |  |  |  |
| select test                        | -sellect event                                                                                                    |   |  |  |  |  |  |
| Please note that sor               | ne K-8 schools will have access to both Elementary and Secondary tests.<br>Select the one more appropriate for your school. |   |  |  |  |  |  |

After all drop-down lists have been selected, the student population will load.

| Assessment Applications |                                       |                                |           |            |               |            |                   |                    |                       |         |    |
|-------------------------|---------------------------------------|--------------------------------|-----------|------------|---------------|------------|-------------------|--------------------|-----------------------|---------|----|
| Main I                  | Menu   🖂 Contact   🄑 Logout           | 诃 Administrator                |           |            |               |            |                   |                    |                       |         |    |
| <b>DP</b>               | PS Fitness Test                       | een is unavailable until curre | nt schoo  | vearu      | ndates are    | comp       | ete.              |                    |                       |         |    |
| Рор                     | ulation Selection - Click on the arr  | ow to the right to expand o    | r collaps | e this r   | anel          | comp       |                   |                    |                       |         |    |
|                         | man unum rege Torner.                 | ×                              |           | ~          | in the second |            |                   |                    |                       | ~       |    |
| -                       | e da se el da subserva da s           | L                              |           |            |               |            |                   |                    |                       |         | -  |
| Tes                     | t Selection - Click on the arrow to t | ne right to expand or colla    | pse this  | paner      |               |            |                   |                    |                       |         |    |
|                         | · · · · · · · · · · · · · · · · · · · |                                |           |            |               |            |                   |                    |                       |         |    |
| Sele                    | ect a student to activate the score o | entry window                   |           |            |               |            |                   |                    |                       |         |    |
|                         |                                       |                                |           |            |               |            |                   |                    |                       | 📧 To Ex | ce |
|                         | Student                               |                                | Gen       | Curl<br>Up | PACER         | Push<br>Up | Sit/Reach<br>Left | Sit/Reach<br>Right | Endurance<br>Walk/Run | Delete  |    |
| 1                       |                                       |                                |           |            |               |            |                   |                    |                       |         |    |
| 2                       |                                       |                                |           |            |               |            |                   |                    |                       |         | í  |
| 3                       |                                       |                                |           |            |               |            |                   |                    |                       |         |    |
| 4                       |                                       |                                |           |            |               |            |                   |                    |                       |         |    |
| 5                       |                                       |                                | _         |            |               |            |                   |                    |                       |         |    |
| 6                       |                                       |                                | _         |            |               |            |                   |                    |                       |         |    |
| 7                       |                                       |                                | -         |            |               |            |                   |                    |                       |         |    |
| 8                       |                                       |                                |           |            |               |            |                   |                    |                       |         |    |
| 9<br>10                 |                                       |                                |           |            |               |            |                   |                    |                       |         |    |
| 11                      |                                       |                                | -         |            |               |            |                   |                    |                       |         |    |
| 12                      |                                       |                                | -         |            |               |            |                   |                    |                       |         |    |
| 13                      |                                       |                                | _         |            |               |            |                   |                    |                       |         |    |
| 14                      |                                       |                                |           |            |               |            |                   |                    |                       |         |    |
| 15                      |                                       |                                |           |            |               |            |                   |                    |                       |         |    |
| 16                      |                                       |                                |           |            |               |            |                   |                    |                       |         |    |
| 17                      |                                       |                                |           |            |               |            |                   |                    |                       |         | -  |
| 18                      |                                       |                                |           | <          |               |            |                   |                    |                       | >       |    |

Begin data entry by clicking on a student record.

| Asse                                                                         | essment                           | Applications                                                              |         |        |                                                 |                                                     |           |  |  |  |
|------------------------------------------------------------------------------|-----------------------------------|---------------------------------------------------------------------------|---------|--------|-------------------------------------------------|-----------------------------------------------------|-----------|--|--|--|
| Main                                                                         | Menu   🖂                          | Contact   🄑 Logout   诃 Administrator                                      |         |        |                                                 |                                                     |           |  |  |  |
| <b>DP</b><br>Pleas                                                           | <b>PS Fitne</b><br>se note that t | <b>ss Test</b><br>he 'PhysEd Reports' screen is unavailable until current | school  | yea    | r updates are comple                            | ete.                                                |           |  |  |  |
| Pop                                                                          | oulation Sele                     | ction - Click on the arrow to the right to expand or o                    | collaps | e th   | is panel                                        |                                                     |           |  |  |  |
| Test Selection         Please take note of the format of each test activity. |                                   | × ×                                                                       |         |        |                                                 |                                                     |           |  |  |  |
|                                                                              |                                   | test activity.                                                            |         |        | -                                               |                                                     |           |  |  |  |
|                                                                              |                                   |                                                                           | ~       | _      | Activity List                                   |                                                     |           |  |  |  |
| Sel                                                                          | ect a studen                      | t to activate the score entry window                                      |         |        | Unless specified, the<br>a decimal for fraction | valid range for each test is 0-100. Please us<br>ns | se sel    |  |  |  |
|                                                                              | Student                           |                                                                           | Gen     | C<br>L | Curl-Up:                                        | enter score                                         |           |  |  |  |
| 1                                                                            |                                   |                                                                           |         |        | PACER:                                          | enter score                                         |           |  |  |  |
| 2                                                                            |                                   |                                                                           |         |        |                                                 |                                                     | $\square$ |  |  |  |
| 3                                                                            |                                   |                                                                           |         |        | Pusn-Up:                                        | enter score                                         |           |  |  |  |
| 4                                                                            |                                   |                                                                           |         |        | Sit/Reach Left:                                 | enter score                                         |           |  |  |  |
| 6                                                                            |                                   |                                                                           |         | _      | Sit/Reach Right:                                | enter score                                         |           |  |  |  |
| 8                                                                            |                                   |                                                                           |         |        | Endurance<br>Walk/Run:                          | enter score<br>example: 0930 for 9 mins 30 secs     |           |  |  |  |
| 10                                                                           | -                                 |                                                                           | 1       |        |                                                 |                                                     |           |  |  |  |
| 11                                                                           |                                   | Please take note of the format of each                                    |         |        |                                                 |                                                     |           |  |  |  |
| 12                                                                           |                                   | test activity.                                                            |         |        |                                                 |                                                     |           |  |  |  |
| 13                                                                           |                                   |                                                                           |         | _      | 🎽 Prev 🔚 Sav                                    | e 🞯 Reset Next 🕅                                    |           |  |  |  |
| 14                                                                           |                                   |                                                                           |         | U      |                                                 |                                                     |           |  |  |  |
| 15                                                                           |                                   |                                                                           |         |        |                                                 |                                                     |           |  |  |  |
| 17                                                                           |                                   |                                                                           |         |        |                                                 |                                                     | ~         |  |  |  |
| 18                                                                           |                                   |                                                                           |         | <      |                                                 |                                                     | >         |  |  |  |

Once data is entered and save, the scores will display on the main student summary screen.

| ssessment Applications                                        |                |          |            |        |                   |            |          |          |
|---------------------------------------------------------------|----------------|----------|------------|--------|-------------------|------------|----------|----------|
| /ain Menu   🖂 Contact   🔑 Logout   诃 Administrator            | ications       |          |            |        |                   |            |          |          |
| DPS Fitness Test                                              | current school | vear u   | pdates are | e comp | lete.             |            |          |          |
| Population Selection - Click on the arrow to the right to exp | and or collaps | e this p | panel      |        |                   |            |          |          |
| · · · · · · · · · · · · · · · · · · ·                         |                | *        |            |        | -                 |            |          | ~        |
| Test Selection - Click on the arrow to the right to expand or | collapse this  | panel    |            |        |                   |            |          |          |
| <b>v</b>                                                      | ~              |          |            |        |                   |            |          |          |
|                                                               |                |          |            |        |                   |            |          |          |
| select a student to activate the score entry window           |                |          |            | SA     | MPLE D            | ATA        |          |          |
|                                                               |                |          |            | Durk   | 01//0             | 0100       | 5-1      | AS TO EX |
| Student                                                       | Gen            | Up       | PACER      | Up     | Sit/Reach<br>Left | Right      | Walk/Run | Delete   |
| 1                                                             |                | 10       | 15         | 25     | 11                | 10         | 0930     | 0        |
| 2                                                             |                | 09       | 16         | 22     | 09                | 09         | 0830     | 0        |
| 3                                                             |                | 09       | 11         | 15     | 08                | 07         | 1250     | 0        |
| 4                                                             |                |          |            |        |                   |            |          |          |
| 5                                                             |                |          |            |        |                   |            |          | 4        |
| 6                                                             |                |          |            |        |                   |            |          |          |
| 7                                                             |                |          |            |        |                   |            |          |          |
| 8                                                             |                |          |            |        |                   |            |          |          |
| 9                                                             |                |          |            |        |                   |            |          |          |
| 10                                                            |                |          |            |        |                   |            |          |          |
| 11                                                            |                |          |            |        |                   |            |          |          |
| 12                                                            |                |          |            |        |                   |            |          |          |
| 13                                                            |                |          |            |        |                   |            |          |          |
| 14                                                            |                |          |            | Click  | the delet         | e button t | o remove |          |
| 15                                                            |                |          |            | onor   | scores f          | or a stude | ent.     |          |
| 16                                                            |                |          |            |        |                   |            |          |          |
| 17                                                            |                |          |            |        |                   |            |          |          |
| 18                                                            |                | <        |            |        |                   |            |          | >        |